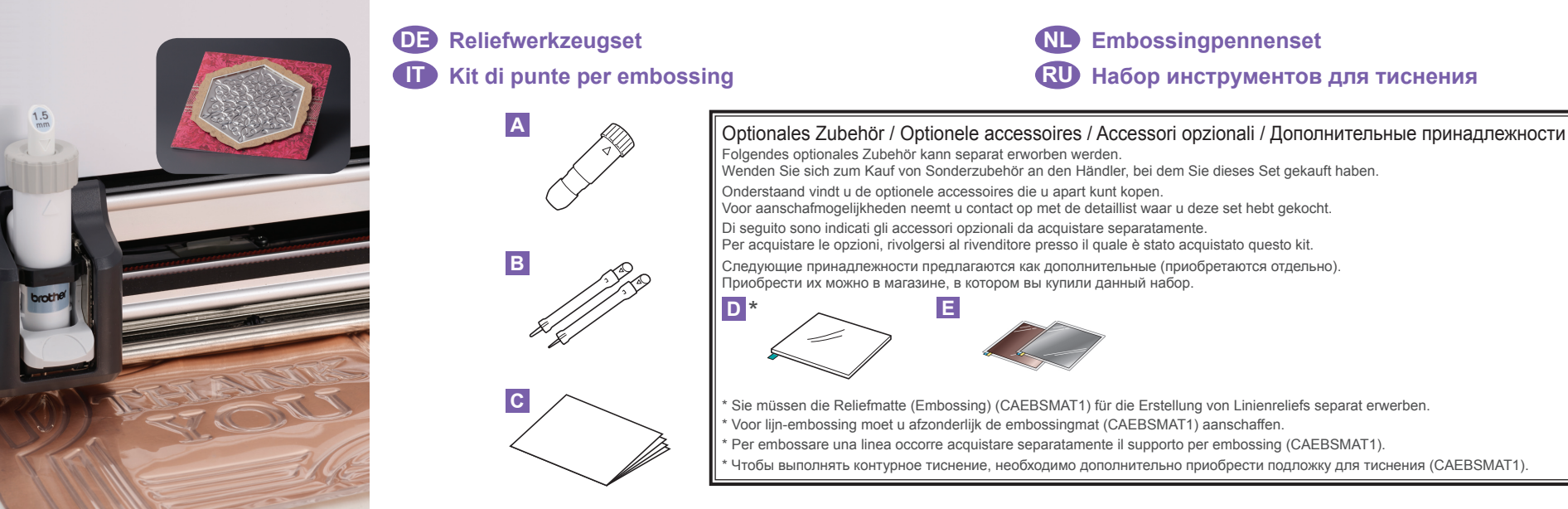

# DE

#### Informationen zum Reliefwerkzeugset

Bei Verwendung der Reliefwerkzeuge mit der Schneidmaschine, können Sie durch Drücken eines Musters in das Material\* Reliefs erzeugen und dabei einen

Tiefeneffekt oder durch Umdrehen des Materials einen erhabenen Effekt erzielen. Verwenden Sie dieses Set, um eigene Reliefprojekte zu

erstellen. Verwenden Sie für das Material ausschließlich Papier und

Metallblech.

### Zubehör

Überprüfen Sie nach dem Kauf des Sets den

|   | ackungsinnan.        |
|---|----------------------|
|   | Bezeichnung          |
| Α | Reliefwerkzeughalter |

| В | Reliefwerkzeuge (Durchmesser 1,5 mm und 3 mm) |
|---|-----------------------------------------------|
| С | Gebrauchsanweisung für ScanNCut-Benutzer      |

#### Vorsichtsmaßnahmen

- Verwenden Sie beim Erstellen eines Reliefs die Reliefmatte. Die Reliefmatte ist separat erhältlich.
- CAEBSMAT1(Reliefmatte (Embossing)) (D)
   Stellen Sie beim Erstellen von Reliefs mit Metallblechen sicher, dass nur echte Brother-Metallbleche verwendet werden. Metallbleche sind als optionales Zubehör erhältlich. CAEBSSMS1 (silberfarbene Reliefmetallbleche) oder CAEBSBMS1 (messingfarbene Reliefmetallbleche). (E) • Setzen Sie außer den Reliefwerkzeugen keine anderen
- Gegenstände in den Reliefwerkzeughalter ein.
- Nicht schneiden, solange Sie die Reliefmatte verwenden. Die Reliefmatte bei verringerter Klebekraft leicht mit einem feuchten Wischtuch abwischen (empfohlen werden feuchte Tücher ohne Alkohol), um Staub oder Schmutz zu entfernen. Nach dem Abwischen trocknen lassen. Die Oberfläche einer feuchten Matte wird spröde.
- Wenn kein Material mehr an der Reliefmatte angebracht werden kann, die Matte durch eine neue ersetzen. Lassen Sie die Reliefmatte auf der Schneidmatte und legen
- Sie die Schutzfolie auf die Schneidmatte, bevor Sie die Matten zur Aufbewahrung weglegen. • Nicht an einem Ort, der direktem Sonnenlicht, hohen
- Temperaturen oder hoher Luftfeuchtigkeit ausgesetzt ist, aufbewahren.
- In einer Umgebung mit Temperaturen zwischen 10 °C und 35 °C (50 °F und 95 °F) verwenden.
  Eine ausführliche Anleitung zur Verwendung der Schneidmaschine finden Sie in der mit ihr gelieferten Bedienungsanleitung

# 

#### Informazioni sul kit di punte per embossing

Utilizzando le punte per embossing con la macchina da taglio è possibile creare rilievi eseguendo una pressione sul materiale\* per ottenere un effetto incavato oppure, capovolgendo il materiale, un effetto in rilievo. Utilizzare questo kit per creare progetti a rilievo personalizzati.

Materiali utilizzabili: carta e fogli di metallo

## Accessori

Dopo l'acquisto del kit, verificare il contenuto.

- Nome A Supporto punte per embossing
- B Punte per embossing (diametro 1,5 mm e 3 mm) C Manuale di istruzioni per gli utenti ScanNCut

- Der Inhalt dieses Dokuments kann ohne Ankündigung geändert werden.
- In den grundlegenden Erklärungen werden englische Bildschirme verwendet
- Diese Gebrauchsanweisung enthält Beschreibungen für den Gebrauch der Computerversion der Anwendung

#### So aktivieren Sie die Relieffunktion im DesignNCut Manager

- 1. Klicken Sie im Hauptfenster des DesignNCut Manager auf
- <DesignNCut>, und anschließend auf <Einstellungen> 2. Klicken Sie auf <Bedienung> und aktivieren Sie das Kontrollkästchen <Kit-Aktivierung>.

# 

#### Info over de Embossingpennenset

Met de embossingpennen en de snijmachine maakt u projecten met een reliëf door een patroon in het materiaal\* te drukken. Het effect dat ontstaat is een reliëfpatroon dat verdiept, of juist opbollend (als u het materiaal omdraait) in het materiaal zichtbaar wordt. Met deze set kunt u uw eigen embossingprojecten maken

Gebruik uitsluitend papier of metaalfolie als er

#### Accessoires

Controleer na aanschaf van deze set de inhoud van de doos Naam

#### 

| A | Embossing permoduler                        |
|---|---------------------------------------------|
| В | Embossingpennen (diameter 1,5 mm en 3 mm)   |
| С | Gebruiksaanwijzing voor ScanNCut-gebruikers |

#### Voorzorgsmaatregelen

- Gebruik de embossingmat tijdens het embossen. De
- Obstant de infection infection in transmission in transmission in the embossing mat kan afzonderlijk worden gekocht. CAEBSMAT1 (embossing mat) (D)
   Wanneer u metaalfolie wilt embossen, moet u ervoor zorgen dat u originele Brother-metaalfolie gebruikt. De metaalfolie kan worden gekocht als optionele accessoire. CAEBSSMS1 (zilverkleurige embossingmetaalfolie) of
- CAEBSBMS1 (koperkleurige embossingmetaalfolie). (E) Plaats geen ander voorwerp dan de embossingpennen in de embossing penhouder.
- Niet snijden terwijl u de embossingmat gebruikt.
  Als de kleefkracht van de embossingmat afneemt
- verwijdert u het overtollige stof en vuil met een vochtig doekje (een alcoholvrij vochtig doekje wordt aanbevolen). Laat de mat daarna opdrogen. Als de mat nat is, wordt het oppervlak broos.
- Als u geen materiaal meer aan de embossingmat kunt bevestigen, dient u de mat te vervangen.
- Voordat u de mat opbergt, bevestigt u het beschermvel op de snijmat, zonder de embossingmat van de snijmat te trekken.
- Niet opbergen in direct zonlicht, bij hoge temperaturen of hoge vochtigheid.
- Te gebruiken in een omgeving tussen 10 °C en 35 °C (50 °F en 95 °F).
- Uitvoerige instructies over het gebruik van de snijmachine vindt u in de meegeleverde Bedieningshandleiding.
- De inhoud van dit document kan zonder kennisgeving worden gewijzigd.

- Voor de elementaire uitleg worden Engelse schermen gebruikt
- In deze gebruiksaanwijzing vindt u beschrijvingen voor het gebruik van de computerversie of -toepassing

#### De embossingfunctie activeren op DesignNCut Manager

Klik in het hoofdvenster van DesignNCut Manager op <DesignNCut> en vervolgens op <Instellingen>.
2. Klik op <Bediening> en selecteer het selectievakje <Kit</p> activeren>

- прямого солнечного света, высоких температур или высокой влажности. • Храните их в помещениях, где температура воздуха
- колеблется в пределах от 10 °C до 35 °C
- Подробные инструкции по использованию раскройной машины см. в "Руководстве пользователя", прилагаемом к машине.
- Содержание данного документа может быть изменено без предварительного уведомления.
- В качестве иллюстраций используются изображения с английским текстом.
- В данном документе приведены инструкции по
- использованию версии приложения для компьютера.

#### Активация функции тиснения в приложении DesignNCut Manager

1. В главном окне приложения DesignNCut Manager нажмите <DesignNCut> и выберите пункт <Haстройки>. 2. Выберите пункт <Режим работы> и установите флажок <Активация комплекта>.

- Utilizzare in un ambiente con temperature comprese tra 10 °C e 35 °C (50 °F e 95 °F). • Per le istruzioni dettagliate sull'utilizzo della macchina da
- Il contenuto di questo documento è soggetto a modifiche
- Per le spiegazioni base vengono utilizzate schermate in
- Questo manuale di istruzioni fornisce le descrizioni per l'utilizzo della versione dell'applicazione per computer

# Come attivare la funzione Embossing

- 1. Nella finestra principale di DesignNCut Manager, fare clic
- 2. Fare clic su <Funzionamento>, quindi selezionare la casella di controllo <Kit di attivazione>
- taglio, fare riferimento al Manuale di istruzioni in dotazione.
- senza preavviso
- inglese

- su DesignNCut Manager
- su <DesignNCut>, quindi su <Impostazioni>

# RU

1

- Набор инструментов для тиснения
- На раскройной машине можно создавать эффект тиснения, используя специальный набор инструментов для тиснения. При этом рисунок вдавливается в материал\* и создается эффект вдавленности, а если материал повернуть другой стороной, создается эффект выпуклости.
- Этот набор предназначен для создания оригинальных изделий с тиснением. Используйте только бумагу и фольгу в качестве материала.

# Принадлежности

После приобретения этого набора проверьте его комплектность.

#### Название

А Держатель инструмента для тиснения

В Инструменты для тиснения (диаметр 1,5 мм и 3 мм)

• Не храните их в местах, подверженных воздействию

#### Precauzioni

- Utilizzare il supporto per embossing quando si esegue l'embossing. Il supporto per embossing è acquistabile separatamente.
- CAEBSMAT1(supporto per embossing) (D)
   Quando si esegue l'embossing su fogli di metallo, utilizzare fogli di metallo Brother originali. I fogli di metallo sono acquistabili come accessori opzionali. CAEBSSMS1 (fogli di metallo color argento per embossing)
- o CAEBSBMS1 (fogli di metallo color ottone per embossing). (E)
- Non inserire oggetti diversi dalle punte per embossing nel supporto punte per embossing.
- Non procedere al taglio mentre si utilizza il supporto per embossina.
- Se la forza adesiva del supporto per embossing si riduce, strofinarlo delicatamente con un panno umido (si consiglia di utilizzare un panno inumidito senza alcol), per eliminare polvere o sporcizia. Dopo aver pulito il supporto, farlo asciugare. Se il supporto si bagna, la sua superficie si indebolisce.
- Se non è più possibile attaccare un materiale al supporto per embossing, sostituire il supporto con uno nuovo.
- Senza staccare il supporto per embossing dal supporto di taglio, attaccare il foglio di protezione del supporto di taglio prima di riporre i supporti.
- Non conservare in un luogo esposto alla luce diretta del sole, ad alte temperature o a umidità elevata.

С Инструкции для пользователей ScanNCut

#### Меры предосторожности

- Для выполнения тиснения используйте подложку для тиснения. Подложка для тиснения приобретается отдельно.
- САЕВЅМАТ1 (подложка для тиснения) (D)
- При тиснении на листах фольги используйте только оригинальные листы фольги Brother. Листы фольги йте только приобретаются как дополнительные принадлежности. CAEBSSMS1 (серебристая фольга для тиснения) или CAEBSBMS1 (бронзовая фольга для тиснения). (Е)
- В держатель инструмента для тиснения можно вставлять только инструмент для тиснения.
- Не выполняйте вырезание, когда используется подложка для тиснения.
- Если клейкость подложки для тиснения уменьшилась. спегка протрите ее влажной салфеткой (рекомендуется использовать бесспиртовые влажные салфетки), чтобы удалить пыль и грязь. После очистки мата дайте ему высохнуть. Если подложка влажная, ее поверхность становится ломкой
- Если материал больше не приклеивается к подложке для тиснения, замените подложку на новую.
- После окончания работы, не снимая подложку для тиснения с раскройного мата, прикрепите защитную пленку для раскройного мата.

DE Gebrauchsanweisung für DesignNCut-Benutzer/ NL Instructie voor DesignNCut-gebruikers/ 🕕 Istruzioni per gli utenti di DesignNCut/ RU Инструкции для пользователей DesignNCut

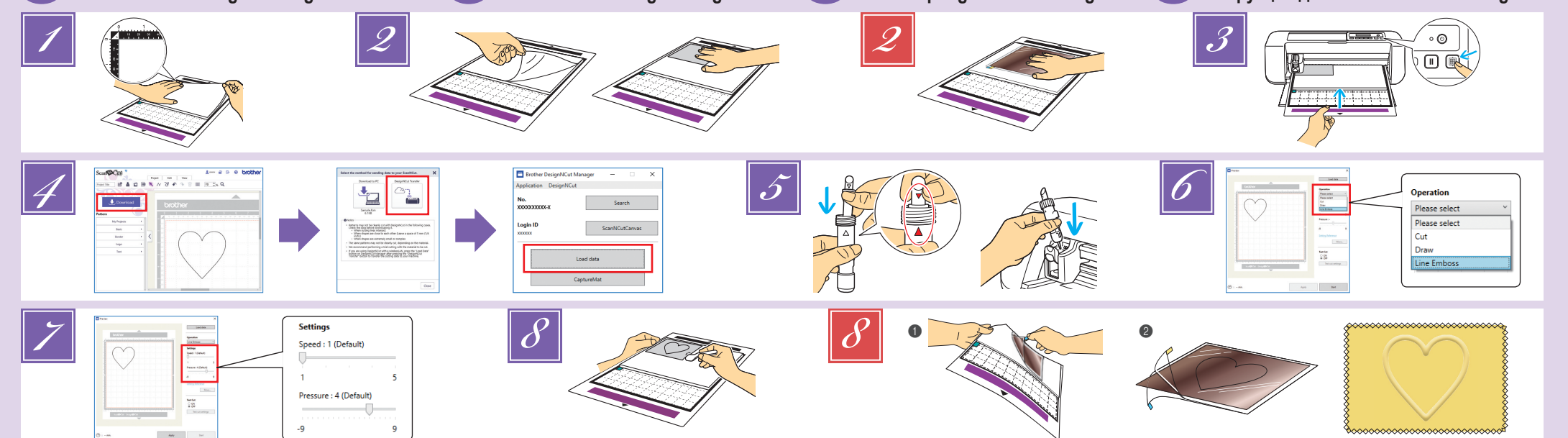

## Linienreliefs

#### In dieser Anleitung wird der anhand von Linien eines Musters erzeugte Reliefeffekt als Linienrelief bezeichnet.

#### Vorsichtsmaßnahmen

Verwenden Sie für Linienreliefs ausschließlich Papier mit einer maximalen Dicke von 0,5 mm oder Metallbleche mit einer Dicke von max. 0,2 mm

Positionieren Sie die Lasche der Reliefmatte unten links und bringen Sie die grüne Seite auf der Standardmatte oder der leicht klebenden Matte an.

- Die Reliefmatte kann abgezogen und wiederverwendet werden. Um Probleme mit der Maschine auszuschließen, verwenden Sie die Schneidmatte nicht, wenn die Klebekraft nachgelassen hat, andernfalls könnte sich die Reliefmatte leicht lösen
- Bringen Sie die Reliefmatte so an, dass sie nicht über den Anbringungsbereich der Schneidmatte hinausragt. Stellen Sie sicher, dass die Reliefmatte richtig mit der Standardmatte

verbunden ist. Verwenden Sie Ihren Spatel, um Luftblasen zu entfernen Ziehen Sie die Schutzfolie von der Reliefmatte ab und bringen Sie dann das Material (mit der Reliefseite nach unten) an der Matte an

- · Zählen Sie Ihre Kästchen. Ihr Projekt wird auf der Matte genauso Erscheinen wie auf Ihrem Vorschaubildschirm. Bitte positionieren Sie Ihr Design so, wie Sie es sich auf Ihrem Projekt erwünschen.
- Positionieren Sie das Material so, dass der Bereich f
  ür das Relief innerhalb der Reliefmatte liegt.
- Entsorgen Sie die abgezogene Schutzfolie nicht. Wenn die Matte nicht verwendet wird, lagern Sie sie mit aufgelegter Schutzfolie. Optionales Zubehör zum Kauf: Ziehen Sie die Schutzfolie
- von der Reliefmatte bei der Verwendung von Metallblechen ab und bringen Sie dann das Metallblech (mit angebrachten Schutzfolien und den Laschen unten) an der Matte an Wenn Sie ein Metallblech ohne die Schutzfolien
- verwenden, kann das Reliefwerkzeug oder die Schneidmaschine beschädigt werden. Erstellen Sie vor dem Schneiden des Metallbleches zuerst
- das Relief und ziehen Sie dann beide Schutzfolien ab. Bringen Sie auf beiden Seiten eine Schutzfolie an, bevor Sie die Relieferstellung auf dem Metallblech fortsetzen

#### Vorsichtsmaßnahmen

Der Ablauf für Metallbleche basiert auf die Verwendung von Original-Metallblechen von Brother.

Drücken Sie auf dem Bedienfeld (m), um die Matte einzugeben

- Wählen Sie ein Muster für das Relief aus und passen Sie die Position des Musters und/oder der Mustergröße in ScanNCutCanvas auf Grundlage der Materialgröße und seiner Position auf der Matte an. Laden Sie es dann herunter, indem Sie auf <Herunterladen> klicken. Laden Sie das bearbeitete Muster im DesignNCut Manager, indem Sie auf <Daten laden> klicken.
  - Positionieren Sie das Muster so, dass es nicht über das Material hinausragt. Wenn das Reliefwerkzeug die

# 🕕 Embossare una linea

In questo manuale, l'effetto in rilievo creato utilizzando le linee di un disegno è chiamato embossare una linea.

- Precauzioni
  - Con l'embossing, utilizzare solo carta con spessore uquale o inferiore a 0.5 mm oppure fogli di metallo cor spessore uguale o inferiore a 0,2 mm
- Con la linguetta del supporto per embossing in basso a sinistra, attaccare il lato verde al supporto standard oppure al supporto adesivo a bassa aderenza
- Il supporto per embossing può essere staccato e riutilizzato. Per evitare problemi alla macchina, non utilizzare il supporto di taglio guando la forza adesiva è diminuita, perché il
- supporto per embossing potrebbe staccarsi facilmente. Attaccare il supporto per embossing in modo che non esca dall'area di applicazione del tappetino di supporto di taglio
- Verificare che il supporto per embossing sia fissato correttamente al supporto standard e utilizzare la spatola per eliminare le bolle d'aria
- 2 Staccare il foglio di protezione dal supporto per

- Reliefmatte berührt, kann die Matte beschädigt werden. Spiegeln Sie asymmetrische Muster (Spiegelbilder), um den Reliefeffekt auf der Vorderseite des Materials in ScanNCutCanvas zu erzeugen
- 5 Entfernen Sie die Halterkappe. Setzen Sie das Reliefwerkzeug in den Reliefwerkzeughalter, sodass ▼ am Werkzeug mit ▲ am Halter ausgerichtet ist. Sichern Sie die Halterungskappe
  - und setzen Sie dann die Halterung in den Wagen. Prüfen Sie vor dem Einsetzen der Halterung in den Wagen, ob sich das Werkzeug in der Halterung auf und ab bewegt. Wenn sich das Werkzeug bewegt, entfernen Sie die Kappe und bringen Sie es erneut ar
- Wählen Sie in DesignNCut Manager den "Linie prägen"-Bedienungsmodus.
  - Ziehen Sie die Schieber für <Geschwindigkeit> und <Druck>, um die Reliefgeschwindigkeit und den Druck auszuwählen. Klicken Sie dann auf <Anwenden>.
  - Klicken Sie auf <Start>, um mit dem Relief zu beginnen. Die empfohlene Geschwindigkeit ist die voreingestellte Geschwindigkeit.
  - Der empfohlene Reliefdruck variiert je nach Material. Passen Sie die Einstellung anhand der folgenden Tabelle an.

| Matorial        | Dicko            | Relief                | druck            |
|-----------------|------------------|-----------------------|------------------|
| Wateria         | DICKE            | Werkzeug 1,5 mm       | Werkzeug 3 mm    |
| Papier (schwer) | 0,25 mm          | 4                     | 4                |
| Metallbleche    | -                | 0                     | 0                |
| Papier (dünn)   | 0,1 mm           | -6                    | -4               |
| Die Wer         | te in dieser Tal | celle sind alloemeine | Richtwerte Bevor |

- Sie mit Ihrem Projekt beginnen, sollten Sie ein Proberelief auf dem gleichen Material erstellen.
- Wenn der gewünschte Reliefeffekt nicht erreicht wird, stellen Sie den Reliefdruck ein. Der Reliefeffekt variiert je nach Typ und Dicke des Materials.
- Manche Materialien reißen bei einem zu hohen Reliefdruck oder einer zu hohen Reliefgeschwindigkeit. Ziehen Sie das Material vorsichtig mit dem Spatel von
  - der Reliefmatte ab.
- (Für Metallbleche) Entfernen Sie das Metallblech (mit angebrachten Schutzfolien) von der Reliefmatte (
  ), und ziehen Sie dann mit 8 den Laschen (2) beide Schutzfolien vom Metallblech ab.
  - Berühren Sie beim Abziehen des Metallblechs von den Schutzfolien nicht die Metallblechkanten, andernfalls könnten Sie sich verletzen.

#### Fehlerdiagnose

- 1) Das Relief ist nicht deutlich.
- Wenn die Relieftiefe nicht ausreicht, erhöhen Sie den Reliefdruck. ② Das Material reißt → Wenn das Material reißt, verringern Sie den Reliefdruck
- Wenn Sie zusätzliche Hilfe benötigen, finden Sie im Brother Solutions Center aktuelle FAQs und Hinweise zur Fehlerdiagnose Besuchen Sie uns unter "http://s.brother/cfqaa/"
- materiale. Se la punta per embossing tocca il supporto per embossing, si rischia di danneggiare il supporto. Capovolgere (immagine speculare) i disegni
- asimmetrici per creare l'effetto a rilievo sulla superficie anteriore del materiale in ScanNCutCanvas.
- Rimuovere il tappo dal supporto punte. Inserire la punta per embossing nel supporto punte per embossing in modo che il segno ▼ sullo strumento si allinei al segno ▲ sul supporto punte. Dopo aver fissato il tappo del
  - supporto punte, inserire il supporto nel carrello. Prima di inserire il supporto nel carrello, controllare se
  - la punta si muove su e giù all'interno del supporto. Se la punta si muove, rimuovere il tappo e rimetterlo
- 6 In DesignNCut Manager, selezionare la modalità operativa "Linea in rilievo"
- Trascinare i cursori <Velocità> e <Pressione> per selezionare la velocità e la pressione di embossing e fare clic su <Applica>. Fare clic su <Avvia> per iniziare l'embossing.
  - La velocità consigliata è quella predefinita
  - La pressione dell'embossing consigliata varia a seconda del materiale. Consultare la tabella di seguito

# Liin-embossing

Embossing effecten die worden gemaakt met de lijnen van een patroon, worden in deze handleiding 'lijn-embossing' genoemd.

#### Voorzorgsmaatregelen

Gebruik voor Lijn-embossing uitsluitend papier met een dikte van 0,5 mm of minder, of metaalfolie met een dikte van 0,2 mm of minder

1 Met het lipje linksonder op de embossingmat bevestigt u de groene kant op de standaardmat of de licht plakkende mat De embossingmat kan los worden getrokken en

- opnieuw worden gebruikt. Gebruik ter voorkoming van problemen met de machine de
- snijmat niet wanneer de kleefkracht ervan is verminderd, anders kan de embossingmat gemakkelijk losraken. Bevestig de embossingmat zodanig dat deze niet buiten het bevestigingsgebied van de snijmat uitsteekt
- Zorg ervoor dat de embossingmat goed is bevestigd aan de
- standaardmat en gebruik uw spatel om luchtbellen te verwiideren. Irek het beschermvel van de embossingmat en bevestig het
- materiaal (met de te embossen zijde omlaag) aan de mat.
- Tel de vakjes. Uw project ziet er op de mat precies zo uit als op uw voorbeeldscherm. Plaats uw ontwerp zoals het er op uw project moet uitzien.
- Plaats het materiaal zodanig dat het te embossen gebied binnen de embossingmat valt.
- Verwijder het losgetrokken beschermvel niet. Wanneer u de embossingmat niet gebruikt, bergt u deze op met het beschermvel eraan bevestigd
- Aan te schaffen optionele accessoires: Trek bij metaalfolie het beschermvel van de embossingmat en bevestig de metaalfolie (met de beschermlagen eraan bevestigd en de lipjes onderaan) op de mat.
- Wanneer u metaalfolie gebruikt zonder de beschermlaag, kan de embossingpen of de snijmachine beschadigd raken.
- Maak eerst de embossing in de metaalfolie, en haal vervolgens de beschermlagen eraf. Knip daarna de folie op maat. Indien u de overgebleven resten metaalfolie ook wilt embossen, bevestig dan eerst de beschermlagen op het restant metaalfolie.

#### Voorzorgsmaatregelen

De procedure voor metaalfolie is gebaseerd op het gebruik van originele metaalfolie van Brother

Druk op in het bedieningspaneel om de mat in te voeren.

- Selecteer een patroon om te embossen en pas de positie van het patroon en/of het patroonformaat aan in ScanNCutCanvas op basis van het formaat van het materiaal en de positie ervan op de mat, en download het vervolgens door op <Downloaden> te klikken. Laad het bewerkte patroon in DesignNCut Manager door op <Gegevens laden> te klikken.
  - · Plaats het patroon zodanig dat het niet uitsteekt buiten

#### 🕕 Контурное тиснение

#### В этом руководстве тиснение отдельных линий или контуров объекта, называется контурным тиснением

- Меры предосторожности Для контурного тиснения используйте только бумагу толщиной не более 0,5 мм или фольгу толщиной не более 0,2 мм.
- Расположите подложку для тиснения так, чтобы язычок находился внизу слева, и прикрепите ее зеленой стороной к стандартному или слабоклейкому раскройному мату. • Подложку для тиснения можно отделить и использовать
  - повторно. Во избежание повреждения машины не используйте раскройный мат, который плохо приклеивается, так как в этом случае
  - подложка для тиснения может легко отклеиться. Прикрепите подложку для тиснения так, чтобы она не выступала за границы области прикрепления раскройного мата
  - Подложка для тиснения должна быть хорошо прикреплена к стандартному раскройному мату
  - Образовавшиеся пузыри воздуха устраняйте лопаточкой

het materiaal. Als de embossingpen de embossingmat raakt, kan de mat beschadigen. Spiegel asymmetrische patronen en letters om het juiste embossingeffect

- op de voorkant van het materiaal te maken in ScanNCutCanvas Verwijder het dopje van houder. Plaats de embossingpen
- 5 zodanig in de daarvoor bestemde houder dat ▼ op de pen tegenover 🛦 op de houder staat. Nadat u het dopje op de houder hebt bevestigd, plaatst u de houder in de borduurarm.
  - Voordat de houder in de drager wordt geplaatst controleert u of de embossingpen omhog en omlaag gaat in de houder. Als de embossingpen bewegingsruimte heeft, haalt u het dopje er af en bevestigt u dit opnieuw.
- 6 Selecteer in DesignNCut Manager de bedieningsstand "Lijn-embossing"
- Schuif met de schuifregelaars <Snelheid> en <Druk> om de embossingsnelheid en -druk te selecteren en klik vervolgens op <Toepassen>.
  - Klik op <Starten> om te beginnen met snijden. De standaardsnelheid is de aanbevolen snelheid.
  - De aanbevolen embossingdruk verschilt en is afhankelijk van het materiaal. Raadpleeg onderstaande tabel voor de juiste instelling.

| Matoriaal    | Dikto   | Embossingdruk       |                   |  |
|--------------|---------|---------------------|-------------------|--|
| Materiaai    |         | Embossingpen 1,5 mm | Embossingpen 3 mm |  |
| Papier (dik) | 0,25 mm | 4                   | 4                 |  |
| Metaalfolie  | -       | 0                   | 0                 |  |
| Papier (dun) | 0,1 mm  | -6                  | -4                |  |

- · In deze waardentabel vindt u algemene richtlijnen. Maak een embossing proefstukje op hetzelfde materiaal als uw project, voordat u echt aan de slag gaat.
- Als u niet het gewenste embossingeffect krijgt, past u de embossingdruk aan. Het embossingeffect varieert naar gelang het type en de dikte van het materiaal. Sommige materialen kunnen scheuren als de

embossingmat (1) en trek beide beschermvellen met

Pas op en raak de randen van de metaalfolie niet aan wanneer u het

lostrekt van de beschermvellen. Dit kan tot verwondingen leiden

→ Als de diepte van de embossing onvoldoende is, verhoogt

Als het materiaal scheurt, verlaagt u de embossingdruk.

Extra hulp vindt u in het Brother Solutions Center met de

op te lossen. Ga naar " http://s.brother/cfqaa/ "

nieuwste veelgestelde vragen (FAQ) en tips om problemen

отредактированный рисунок, нажав кнопку <Загрузить данные>

Чтобы создать эффект тиснения на лицевой стороне материала, зеркально отобразите асимметричные рисунки в сервисе ScanNCutCanvas.

Снимите крышку держателя. Вставьте инструмент для тиснения

Зафиксируйте крышку держателя и вставьте держатель в каретку.

Перед тем как вставить держатель в каретку, убедитесь, что

Выберите скорость и давление тиснения при помощи ползунков

<Скорость> и <Давление>, затем нажмите кнопку <Применить>

Рекомендуется использовать скорость, заданную по умолчанию

Рекомендуемое давление тиснения различается в зависимости

от материала. При настройке используйте следующую таблицу.

инструмент двигается, снимите крышку и снова установите его

инструмент в держателе не двигается вверх и вниз. Если

В приложении DesignNCut Manager выберите режим

работы "Тиснение линии".

Нажмите <Пуск>, чтобы начать тиснение.

в держатель инструмента для тиснения так, чтобы метка 🔻

на инструменте совместилась с меткой 🛦 на держателе.

Расположите рисунок так, чтобы он не выходил за границы материала. Прикосновение инструмента для тиснения к подложке для тиснения может привести к повреждению подложки.

embossingdruk of embossingsnelheid te hoog zijn. 8 Verwijder met de spatel voorzichtig het materiaal van

(Met metaalfolie) Trek de metaalfolie (met

de beschermvellen eraan bevestigd) van de

behulp van de lipies los van de metaalfolie (2).

de embossingmat.

Probleemoplossing

u de embossingdruk.

② Het materiaal scheurt

5

Embossingresultaat is niet duidelijk.

embossing e attaccare il materiale (con il lato da embossare rivolto in basso) al supporto.

- Contare le caselle. Il progetto sarà visualizzato sul supporto esattamente come si presenta sulla schermata di anteprima Posizionare il disegno come si vorrebbe apparisse sul progetto.
- · Posizionare il materiale in modo che l'embossing dell'area rientri nel supporto per embossina.
- · Non smaltire il foglio protettivo staccato. Quando non si utilizza il supporto per embossing, conservarlo con il foglio protettivo applicato
- Accessori opzionali per l'acquisto: Con i fogli di metallo, staccare il foglio di protezione dal supporto per embossing e attaccare il foglio di metallo (con i fogli di protezione attaccati e le linguette in basso) al supporto.
  - L'utilizzo di un foglio di metallo senza i fogli di protezione può danneggiare la punta per embossing o la macchina da taglio.
  - Prima di tagliare il foglio di metallo, embossare e poi staccare i due fogli di protezione. Prima di embossare il resto del foglio di metallo, applicare un foglio di protezione su ciascun lato

#### Precauzioni

La procedura per i fogli di metallo si basa sull'utilizzo di fogli di metallo originali Brother.

Premere is sul pannello operativo per inserire il supporto.

- Selezionare un disegno per l'embossing e regolare la posizione e/o le dimensioni del disegno in ScanNCutCanvas in base alle dimensioni del materiale e alla sua posizione sul supporto, quindi scaricarlo facendo clic su <Scarica>. Caricare il disegno modificato in DesignNCut Manager facendo clic su <Carica dati>.
  - · Posizionare il disegno in modo che non esca dal

quando si regola l'impostazione

| Matorialo        | Spassora | Pressione dell'embossing |               |  |
|------------------|----------|--------------------------|---------------|--|
| Wateriale        | opessore | Punta da 1,5 mm          | Punta da 3 mm |  |
| Carta (spessa)   | 0,25 mm  | 4                        | 4             |  |
| Fogli di metallo | -        | 0                        | 0             |  |
| Carta (sottile)  | 0,1 mm   | -6                       | -4            |  |

- · Questa tabella di valori fornisce linee guida generali. Prima di realizzare il progetto, fare una prova di embossing con lo stesso materiale.
- · Se non si ottiene l'effetto in rilievo desiderato, regolare la pressione dell'embossing. L'effetto in rilievo varia a seconda del tipo e dello spessore del materiale.
- Alcuni materiali possono strapparsi se la pressione dell'embossing è eccessiva o se la velocità dell'embossing è troppo alta.
- Utilizzare la spatola per staccare con attenzione il materiale dal supporto per embossing.
- (Con i fogli di metallo) Rimuovere il foglio di metallo (con i fogli di protezione attaccati) dal supporto per embossing (1) e staccare i due fogli di protezione dal foglio di metallo utilizzando le linguette (2).
- Quando si stacca il foglio di metallo dai fogli di protezione, non toccare i bordi del foglio di metallo onde evitare lesioni.

#### Risoluzione dei problemi

1 Embossing non preciso.

- → Se la profondità dell'embossing è insufficiente, aumentare la pressione.
- Strappo del materiale.
- Se il materiale si strappa, diminuire la pressione dell'embossing.
- Se si necessita di ulteriore assistenza, nel Brother Solution Center sono disponibili le FAQ e i consigli per la risoluzione dei problemi più aggiornati. Visitare il nostro sito "http://s.brother/cfgaa/

- 2 Отделите зашитный лист от подложки для тиснения и затем прикрепите материал (стороной тиснения вниз) к подложке.
  - Сосчитайте ячейки. Изделие будет располагаться на подложке точно так, как оно показано на экране предварительного просмотра. Разместите композицию так, как она должна располагаться на изделии.
  - Расположите материал так, чтобы область тиснения не заходила за границы подложки для тиснения
  - Не выбрасывайте отделенный защитный лист. Когда подпожка для тиснения не используется, храните ее, закрыв защитным листом
- Можно приобрести следующие дополнительные принадлежности: При работе с листами фольги отделите защитный лист от подложки для тиснения и прикрепите к подложке лист фольги (с прикрепленными зашитными листами, язычки должны располагаться внизу).
  - Использование листа фольги без защитных листов может привести к повреждению инструмента для тиснения или раскройной машины
  - Перед вырезанием листа фольги выполните тиснение и отделите оба защитных листа. Если нужно выполнить тиснение на оставшейся части листа фольги, снова прикрепите защитный лист с каждой стороны.

#### Меры предосторожности

- В приведенной ниже процедуре используются оригинальные листы фольги Brother
- 🗾 Нажмите 📺 на панели управления, чтобы загрузить подложку.
- Выберите рисунок для тиснения и настройте положение и/или размер рисунка в сервисе ScanNCutCanvas в соответствии с размером материала и его положения на подложке. Затем загрузите его, нажав кнопку <Загрузка>. В приложении DesignNCut Manager загрузите

| Маториал         | Топшина | Давление тиснения |                 |  |
|------------------|---------|-------------------|-----------------|--|
| материал         | Голщина | Инструмент 1,5 мм | Инструмент 3 мм |  |
| Бумага (плотная) | 0,25 мм | 4                 | 4               |  |
| Листы фольги     | -       | 0                 | 0               |  |
| Бумага (тонкая)  | 0,1 мм  | -6                | -4              |  |

- В данной таблице приведены общие рекомендации. Перед началом работы с изделием выполните пробное тиснение на таком же материале
- Если желаемый эффект тиснения не удается получить. отрегулируйте давление тиснения. Эффект тиснен различается в зависимости от типа и толщины используемого материала.
- Некоторые материалы рвутся при слишком большом давлении тиснения или слишком большой скорости тиснения

Лопаточкой осторожно отделите материал от подложки для тиснения.

- (Для тиснения на фольге) Отделите лист фольги (с прикрепленными защитными листами) от подложки для тиснения (1), затем отделите оба защитных листа от листа фольги, потянув за язычки (2)
  - При отделении листа фольги от зашитных листов не прикасайтесь к краям листа фольги, так как в противном случае можно получить травму.

|                                                                                     | Поиск и устранение неисправностей ———                                                                                                    |
|-------------------------------------------------------------------------------------|----------------------------------------------------------------------------------------------------|
| $ \stackrel{(1)}{\rightarrow} \stackrel{(2)}{\otimes} \stackrel{(2)}{\rightarrow} $ | Нечеткое тиснение.<br>Если глубина тиснения недостаточна, увеличьте давление тиснения<br>Материал рвется.<br>Если материал рвется, уменьшите давление тиснения                                                                            |
| *                                                                                   | Если вам нужна дополнительная помощь, читайте на веб-сайте Brother Solution:<br>Center ответы на часто задаваемые вопросы и советы по поиску и устранению<br>неисправностей. Посетите наш веб-сайт по адресу " http://s.brother/cfqaal ". |